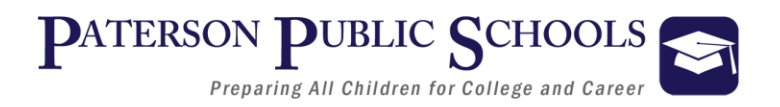

# Department of Technology Helpdesk: 973 321-0905 Fax: 973 321-0901 helpdesk@paterson.k12.nj.us

# Instructions for Configuring Email on Apple Devices

Click on "Settings" on the Home screen.

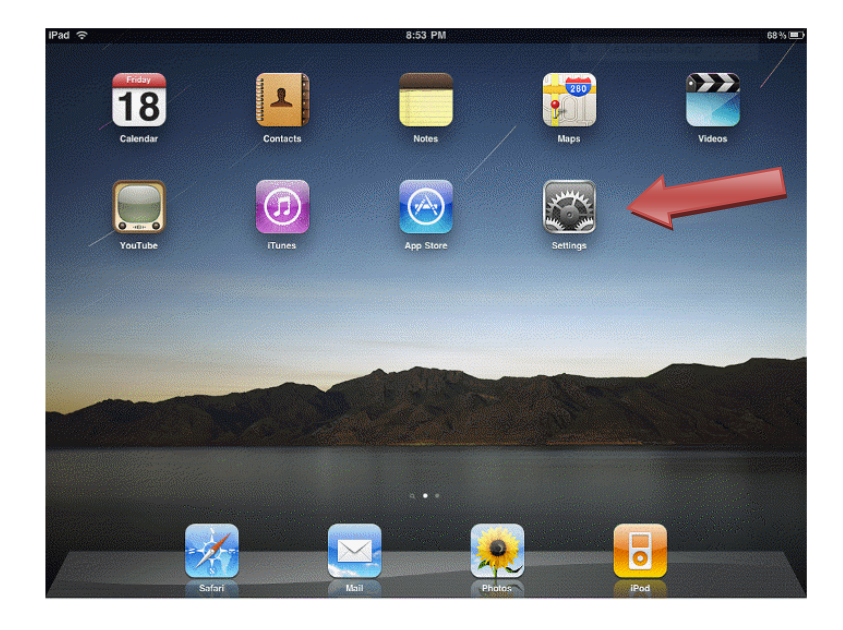

**Click on Mail, Contacts, Calendars** 

| iPad 🔶                    | 12:22 PM                   |  |
|---------------------------|----------------------------|--|
| Settings                  | Mail. Contacts Add Account |  |
| Wi-Fi MIT                 | Add Account                |  |
| VPN VPN OFF               | Add Account                |  |
| Notifications On          |                            |  |
| 🙀 Brightness & Wallpaper  | iCloud                     |  |
| Picture Frame             |                            |  |
| 🐼 General                 | E 🛛 Exchange               |  |
| Mail, Contacts, Calendars |                            |  |
| Safari                    | Google                     |  |
| iPod                      |                            |  |
| Wideo Video               | YAHOO!                     |  |
| 🙊 Photos                  |                            |  |
| Store                     | Aol.                       |  |
| Apps<br>AOL Radio         |                            |  |
| Dictation                 | Outlook.com                |  |
| drinks                    |                            |  |
| Facebook                  | Other                      |  |
| iBooks                    |                            |  |
| metflix                   |                            |  |
| WeatherBug                |                            |  |
| WebEx                     |                            |  |

#### **Click on Add Account and select Exchange**

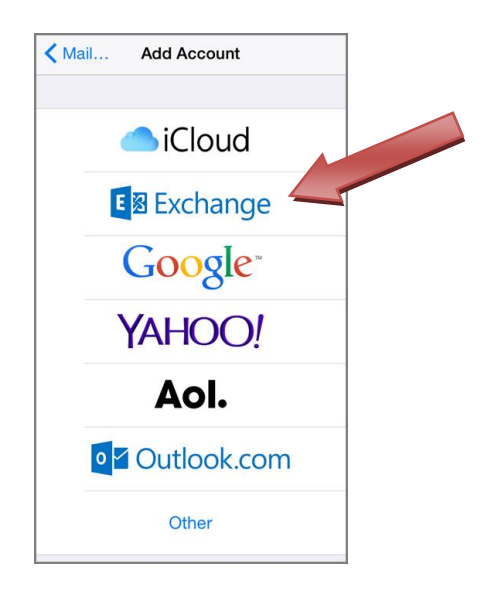

## Enter email address, password and tap Next

| Cancel             | Exchange           | Next        |  |
|--------------------|--------------------|-------------|--|
|                    |                    |             |  |
| Email              | help_desk@patersor | n.k12.nj.us |  |
| Password           | •••••              |             |  |
| Description        | Exchange           |             |  |
|                    |                    |             |  |
| Exchange Device ID |                    |             |  |

## Check marks will appear next to each line

| C | ancel       | Exchange                     | Next |
|---|-------------|------------------------------|------|
|   |             |                              |      |
|   | Email       | help_desk@paterson.k12.nj.us | ~    |
|   | Password    | •••••                        | ~    |
|   | Description | Exchange                     | ~    |

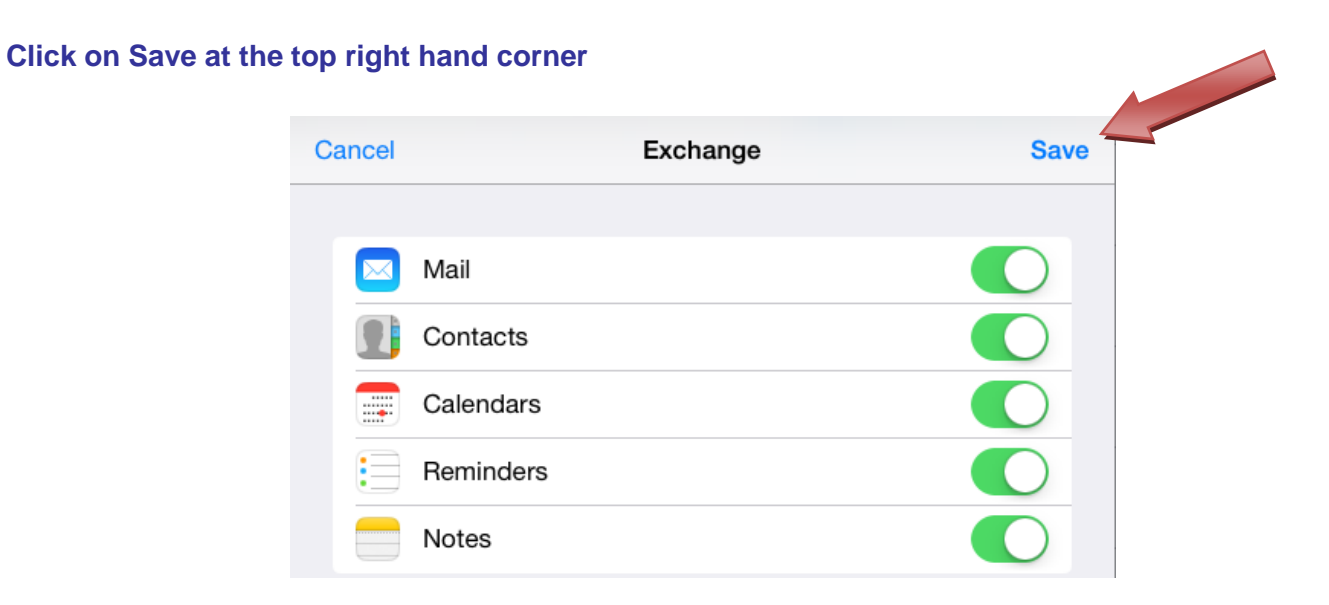

#### Go to the home screen and click on Mail icon to check your email

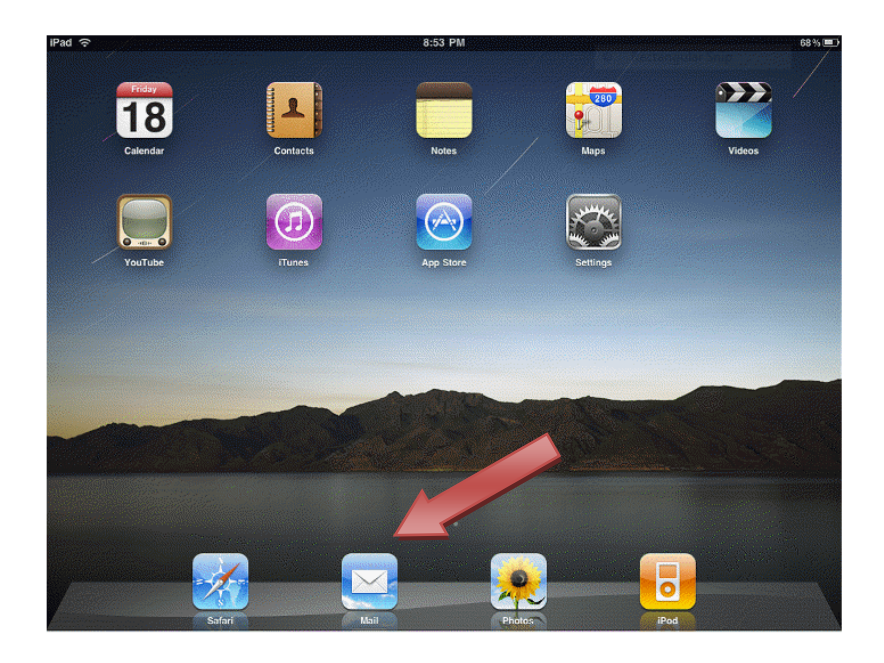